## STAFF SUPERVISOR: TIME OFF CORRECTIONS - APPROVE AND SUBMIT

## **Correct Time Off**

Employees have the ability to submit **Time Off Corrections** to you for approval, and as a supervisor, you have the ability to make corrections for your employees as well.

## Approve Time Off Corrections

1. From your **Workday Inbox icon**, click on Time Off Correction task. This will bring you into your Workday Inbox.

| Actions (3) | Notifications (2) |
|-------------|-------------------|

2. View the changes made to the Time Off request. You can either **Approve, Deny**, or **Send Back** the correction.

|                                                     | We (7)            |                    |                      |                         |                            |                |
|-----------------------------------------------------|-------------------|--------------------|----------------------|-------------------------|----------------------------|----------------|
| Viewing: All (Newest)                               | * Review          | Correction         | Coorgo Co            | tanza 📖                 |                            | 4              |
|                                                     |                   | correction.        | George Co:           |                         |                            |                |
| Time Off Correction: George Costa                   | za 🏠 For          | George Costan:     | za                   |                         |                            |                |
| 2 minute(s) ago - Due 05/02/2014; Effective 05/15/2 | 14 Overall Proces | s Time Off Correc  | tion: George Costanz | a                       |                            |                |
|                                                     | Overall Status    | In Progress        |                      |                         |                            |                |
|                                                     | Due Date          | 05/02/2014         |                      |                         |                            |                |
|                                                     | Deteile te F      | Deview             |                      |                         |                            |                |
|                                                     | Details to I      | Ceview             |                      |                         |                            |                |
|                                                     |                   |                    |                      |                         |                            |                |
|                                                     | Date              | Day of the<br>Week | Туре                 | Previously<br>Requested | Correction to<br>Requested | Unit of Time   |
|                                                     | 05/15/2014        | Thursday           | Vacation             | 7.5                     | 0                          | Hours          |
|                                                     | •                 |                    |                      |                         |                            | /              |
|                                                     | 2                 |                    |                      |                         |                            |                |
|                                                     |                   |                    |                      |                         |                            |                |
|                                                     |                   |                    |                      |                         |                            | View Commen    |
|                                                     | en.               | ter your comment   |                      |                         |                            | Process Histor |
|                                                     |                   |                    |                      |                         |                            |                |

## Submit Time Off Corrections

1. If you would like to submit a Time Off Correction for one of your workers, start by searching for your employee. Off of their name, click on the **Related Actions** icon (.....). Select **Time and Leave** in the Available Actions menu, then click **Correct Time**.

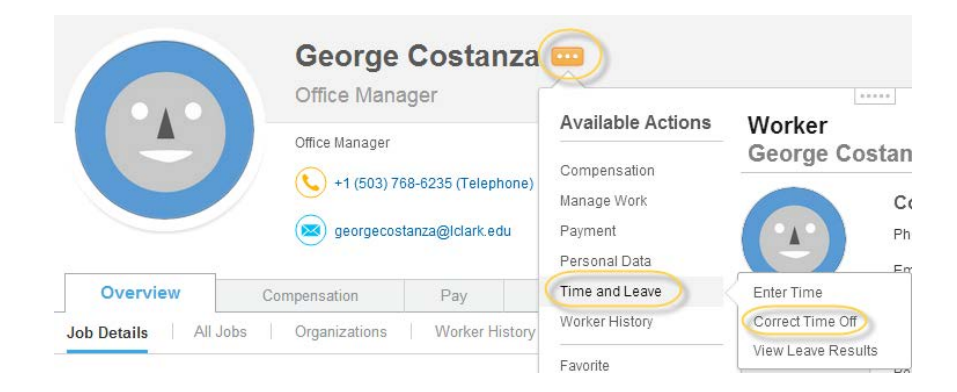

2. Make changes to the worker's time. You can enter comments to explain why you are making the change. Click **Submit** when you are done. Since you entered the correction for the worker, it is automatically approved and no separate review/approve action is generated for your inbox.

Your worker will not receive an Action Item or Notification of the correction.

| rrect  | t Time Off         |                        |                         |                         |                            |              |         |  |
|--------|--------------------|------------------------|-------------------------|-------------------------|----------------------------|--------------|---------|--|
| orrect | a previously appro | oved time off entry, u | pdate the Correction to | Requested with the co   | orrect total time off.     |              |         |  |
| ms     |                    |                        |                         |                         |                            |              |         |  |
|        | Date               | Day of the<br>Week     | Туре                    | Previously<br>Requested | Correction to<br>Requested | Unit of Time | Comment |  |
|        | 05/16/2014         | Friday                 | Vacation                | 0                       | 0                          | Hours        |         |  |
|        | 05/15/2014         | Thursday               | Vacation                | 0                       | 0                          | Hours        |         |  |
|        | 05/14/2014         | Wednesday              | Vacation                | 7.5                     | 0                          | Hours        |         |  |
|        | 05/13/2014         | Tuesday                | Vacation                | 7.5                     | 7.5                        | Hours        |         |  |
|        | 04/15/2014         | Tuesday                | Vacation                | 7.5                     | 7.5                        | Hours        |         |  |
|        | 04/11/2014         | Friday                 | Vacation                | 7.5                     | 7.5                        | Hours        |         |  |
|        | 04/10/2014         | Thursday               | Vacation                | 7.5                     | 7.5                        | Hours        |         |  |
|        | 04/09/2014         | Wednesday              | Vacation                | 7.5                     | 7.5                        | Hours        |         |  |
|        | 04/08/2014         | Tuesday                | Vacation                | 7.5                     | 7.5                        | Hours        |         |  |
|        | 1                  | 1                      | 1                       | 1                       |                            | 1            |         |  |
|        |                    |                        |                         |                         |                            |              |         |  |
|        |                    |                        |                         |                         |                            |              |         |  |